| Dokumenttype:   | Forfatter:     | Godkjent av:   | Ansvarlig enhet:  |
|-----------------|----------------|----------------|-------------------|
| Sjekkliste      | Hanne Nøsterud | Birger Andreas | Helse og mestring |
|                 |                | Bråthen        |                   |
| Dokumentnummer: | Versjon:       | Godkjent dato: |                   |
| KVALITEK-       | 5.0            | 03.06.2021     |                   |
| 1727422099-219  |                |                |                   |

## Sjekkliste skanning til postjournal i Profil

Dokumentasjon som mottas ifm med søknader og vedtak må ses på som dokumentasjon av saksbehandling etter forvaltningsloven slik dokumentasjon er saksdokumenter etter offentlighetsloven § 4 og skal føres i postjournalen etter arkivforskriften §§2-6 og 2-7.

Når det gjelder dokumentasjon av den helsehjelp som pleie- og omsorgtjenesten yter, skal den lagres i EPJ og aldri i saksarkivet/postjournalen. Det samme gjelder helseopplysninger som mottas som ledd i den helsehjelpen som ytes.

Samtidig er det slik at dersom helseopplysningen mottas som en del av eller vedlegg til søknader, klager osv skal den inn i saksbehandlingsdelen av Profil som del av den samlede saksdokumentasjonen som ligger til grunn for saksbehandling av vedtak. Konkret betyr det at for eksempel en epikrise skal være i postjournalen dersom den er mottatt som en del av saksdokumentasjonen i saksbehandlingen, men den skal også registreres og arkiveres i pasientjournalen dersom den er relevant i forbindelse med den helsehjelp brukeren skal motta..

## Hvordan skanne

- Åpne scan/send på kopimaskinen, legg dokumentet klar til scanning.
- Åpne «adressebok» og finn igjen din egen påloggingsid under og marker det, trykk på ok knappen og så start knappen. Logg ut av scanneren.
- Åpne postjournal i Profil på den pasienten dere skal ha det scannede dokumentet på.
- Sett inn ny rad og legg inn nødvendig opplysninger.
- Velg inngående dok i rullgardinmenyen «type».
- Trykk på Tekst knappen og velg lagre.

Du får nå frem et bilde hvor du kan hente dokumentet du vil flytte inn i Profil.

| Dokumenttype:       | Forfatter:     | Godkjent av:              | Ansvarlig enhet:  |
|---------------------|----------------|---------------------------|-------------------|
| Sjekkliste          | Hanne Nøsterud | Birger Andreas<br>Bråthen | Helse og mestring |
| <br>Dokumentnummer: | Versjon:       | Godkjent dato:            |                   |
| KVALITEK-           | 5.0            | 03.06.2021                |                   |
| 1727422099-219      |                |                           |                   |

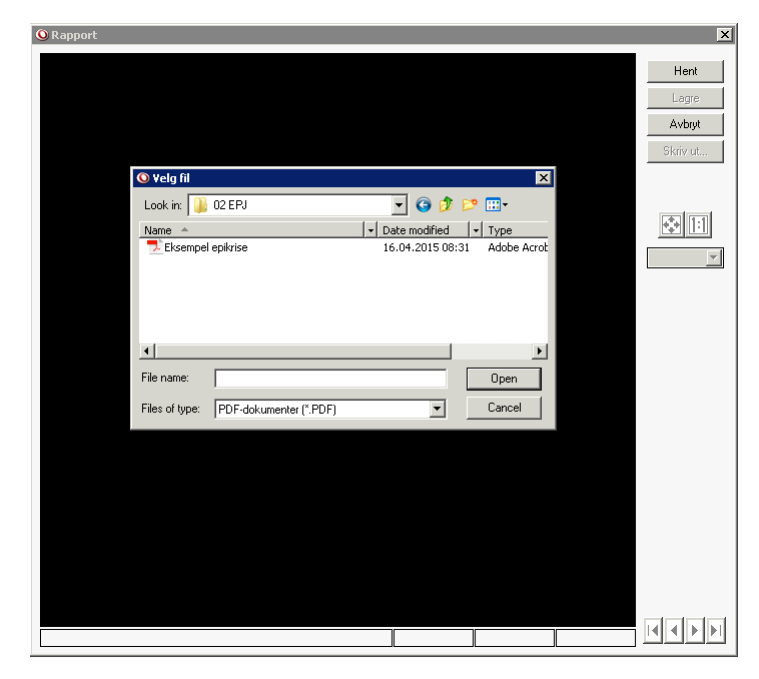

- Her finner du igjen dokumentet ditt ved å velge:
- KK-app sikker scanning profil scan ditt kk nummer
- Da åpnes alle dokumentene du har scannet.

Klikk deg frem til der filen ligger og merk filen, velg deretter *Open* eller *Åpne* (kommer an på om du har norsk eller engelsk Windows.

| <image/> <image/> <image/> <text><text><text><text><text><text><text><text></text></text></text></text></text></text></text></text>                                                                                                    | DEMO - http:// | /www.gdpicture.com                                                                                                    | Hent       |
|----------------------------------------------------------------------------------------------------|----------------|----------------------------------------------------------------------------------------------------|------------|
| <image/> <image/> <text><text><text><text><text><text><text></text></text></text></text></text></text></text>                                                                                                    |                |                                                                                                    | Lagre      |
| <text><text><text><text><text><text><text><text><text></text></text></text></text></text></text></text></text></text>                                                                                                    |                |                                                                                                    | Avbryt     |
| <text><text><text><text><text><text><text><text></text></text></text></text></text></text></text></text>                                                                                                    |                | VISINA                                                                                                    | Skriv ut.  |
| <text><text><text><text><text></text></text></text></text></text>                                                                                                    |                | Apen Ourong                                                                                                    | -          |
| <text><text><text><text><text><text><text><text></text></text></text></text></text></text></text></text>                                                                                                    |                | Kellarmywan 11                                                                                                    |            |
| <text><text><section-header><text><text><text><text><text></text></text></text></text></text></section-header></text></text>                                                                                                    |                | 1671 KRÅKEROY                                                                                                    |            |
| <text><text><section-header><text><text><text><text><text></text></text></text></text></text></section-header></text></text>                                                                                                    |                | Alatel Alateloue                                                                                                    |            |
| <text><text><text><text><text><text><text></text></text></text></text></text></text></text>                                                                                                    |                | Stochargewins 3                                                                                                    | A 1:1      |
| FINISH         FINISH         Maked N1 M2 M2         FINISH         Maked N1 M2 M2         Maked N1 M2 M2 M2         Maked N1 M2 M2 M2         Maked N1 M2 M2 M2         Maked N1 M2 M2 M2         Maked N1 M2 M2 M2         Maked N1 M2 M2 M2 M2 M2 M2 M2 M2 M2 M2 M2 M2 M2                                                                                                    |                | 1671 KRÅKERØY                                                                                                    |            |
| FURCHE And the structure and the structure and the struc                                                                                             |                | Predsiketed, 31.10.2012                                                                                                    |            |
| And make make makes based based base                                                                                   |                | EPIKRISE                                                                                                    | , <u>-</u> |
| Wind fragments in displace in displaced in the structure spectrum of a displaced interms in the spectrum of a series and spectrum of a series and spectrum of a series a                                                                                      |                | Aksetsen har vært instigt Gerlattisk klindsk for atrindning av mulig Althuinners syndrom.                                                                                                    |            |
| For any of the first first of the procession for the first origination of the procession for the procession of the procession of the procesion of the procession of the pro                                                                                      |                | Ved Abheimers sykdum vil nerveceller i hjernebarken, men også i dypere deler av hjernen, bil                                                                                                    |            |
| We replace the second second secon                                                                                      |                | forandiret og da. Detta fører til at hjernen gradels ble relative (hjerneutodi). Hjerneutrofien rammer<br>først og fremst assoslasjonsemsådene i panve-, <u>terner</u> - og isselappere, Grunnlaget for disse       |            |
| We be the trademistic function of the additional systems in the additional systems is the additional systems in the additional systems. Multi the additional systems is the additional systems is the additional systems is additional systems is additional systems in the additional systems is additional systems in the additional systems is additional systems in the additional systems is additional systems in the additional systems is additional systems in the additional systems is additional systems in the additional systems is additional systems in the additional systems is additional systems in the additional systems is additional systems in the additional systems in the additional systems is additional systems in the additional systems in the additional systems is additional systems in the additional systems in the additional systems in                                                                                      |                | forandringene symei à vaire en <u>prioriet</u> sons sairtig rammer fuervatianian i de neurse centildene i                                                                                                    |            |
| and an underskape register is a minimum for subgraving and MP-1 High gravity and an in static subgraving hardware register is a minimum for subgraving and the subgraving is and MP-1 High gravity and the subgraving hardware register is a subgraving hardware register is a subg                                                                                      |                | telegg til hojuoccomput, umpgetato og ructeut hosaits Meymert. I fyremen til pastenter reed Altheatuer<br>Førnes det karakteristiske forandringer: servile gtakk (avinelinger) og nørstelfæritære ficker. De senile |            |
| And any dependence on each later to if a prove the event of a prove the event of a prove t                                                                                      |                | plukkene beschekter sonyteit § gestein som stanner fra nadkrytning av APP. I tilling skjør det en                                                                                                    |            |
| megner metri graffeling van in somenhage waar dae spinse is lagenteen takelingen. Spinse is spinse is spinse in the spinse is spinse in the spin end of the spin end of the sp                                                                                   |                | enzymet acetylkelleptandersse som bisker til å danne transmittionen acetylkelle. Den minskede                                                                                                    |            |
| weight or up much thermore, is in which denominants are in the denominant and the denominant areas weight of the denominant of it plantministic are in the denominant areas weight of the denominant of the denominant areas weight of the denominant of the denominant areas weight of the denominant of the denominant areas weight of the denominant of the denominant of the                                                                                       |                | mangdan med gestriktung er satt i sæmmenheng med den svikten i kognitise funksjoner, inkludert                                                                                                    |            |
| under 4-10 de Veue statet indegeneren (gl. passisten de Labolanderinger Labo Insolarie vans<br>skale konten og sunger<br>Form<br>Adartan for en lagette, note, gangel, (beregenerbenorger), gangel foragelede son til<br>gesteprontel, seldert derotategeneronek (berender verbenorger), gangel foragelede son til<br>gesteprontel, seldert derotategeneronek (berender verbenorger), gangel foragelede son til<br>gesteprontel, seldert derotategeneronek (berender verbenorger), gangel foragelede son til<br>seldert derotategeneronek (berender verbenorger), selder solgener verbenorger<br>verbenorgener bestepronter verbenorger<br>Restorek (berender verbenorger), selder solgener verbenorger<br>Restorek (berender verbenorgener bestehert verbenorger), selder solgener<br>Restorek (berender verbenorger), selder solgener verbenorger<br>Restorek (berender verbenorger), selder solgener<br>Restorek (berender verbenorger), selder solgener<br>Restorek (berender verbenorger), selder solgener<br>Restorek (berender verbenorger), selder solgener<br>Restorek (berender verbenorger), selder solgener<br>Restorek (berender verbenorger), selder solgener<br>Restorek (berender verbenorger), selder solgener<br>Restorek (berender verbenorger), selder solgener<br>Restorek (berender verbenorger), selder solgener<br>Restorek (berender verbenorger), selder solgener<br>Restorek (berender), selder solgener<br>Restorek (berender), seld |                | proget av en grudes forværing, der resultatet av en fullt pisatisningende <u>paravit</u> . Sykdorenen værer                                                                                                    |            |
| Form<br>Advances for use spaceting rocks, garging (heregetandowneeper), garging (intergetandownees of<br>getandowneed), substrate, thereing any produce of the second second second<br>respectively. The produce of the second second second second second<br>Proversightwaveforgetant take instantion apaleting from the left hereing, garging<br>instantionable together spaceting and second second second gargings.                                                                                                    |                | vænligets 4-10 år fra en stiller diagensen og 10 pasjanten dør. Sjøldenstforløpet kan insidertid være<br>både kortere og insjre.                                                                                    |            |
| Advances for an an appropriate grant () howeperateressnerge (appropriate grant () howeperateress ()<br>grant (approved), and () howeperateressnerge () howeperateressnerge () howe evidence or ()<br>shing one granter tree () the means for an appropriate () howeperateressnerge () howeperateressnerge () h                                                                               |                | Funn                                                                                                    |            |
| ulagg one graden tog til formenne fra Hanna andre gen Honessen konforder at spes i å graden so. S a de<br>valad ser å denna konstanne fra An data ser standing ser å Anhanna vala fra Anhanna fra Anhanna<br>Perventighetenströngens kan konkaner gradeka forsenhørger i form av kalt <u>hanna, grade</u><br>monstationeten eg <sup>il</sup> forer geloder <i>der</i> persenten er forereret. Aksessen homsål å svenig genrin.                                                                                                    |                | Akarian har en koznity rule, <u>spraki</u> (bevegetsedhenninger), <u>aznes</u> intargiende even til                                                                                                    |            |
| valitate disease franciscome for plantates anticlique and Alabasiano sphaleneo sphaleneo.<br>Proceeding-level particular de la conservación de la conservación d<br>de la conservación de la conservación de la conservación de la conservación de la conservación de la conservación de la conservación de la conservación de la conservación de la conservación de la conservación de la conservación de la                                                                               |                | tillegg vice gradvise tegn til forverring. Forandringer i hjemens blodtilførsel synes å gi demens. En slik                                                                                                    |            |
| minimationalised ogéner geneder de paneten e feroret, dipone hennek anelig panete                                                                                                    |                | vaskulær demens forekummer hvo Akselsen samtidig med Alzheimers sykdom.<br>Personlikhetsendrissene kan innebære sovikide forendringer i form er labiti hunde, event.                                                |            |
|                                                                                                    |                | mistenksomhet og/eller episoder der pasienten ar forvirret. Alseiten fremstår sværlig pasive.                                                                                                    |            |
|                                                                                                    |                |                                                                                                    |            |
|                                                                                                    |                |                                                                                                    |            |
|                                                                                                    |                |                                                                                                    |            |
|                                                                                                    |                |                                                                                                    |            |
|                                                                                                    |                |                                                                                                    |            |
|                                                                                                    |                |                                                                                                    |            |

| Dokumenttype:       | Forfatter:     | Godkjent av:              | Ansvarlig enhet:  |
|---------------------|----------------|---------------------------|-------------------|
| Sjekkliste          | Hanne Nøsterud | Birger Andreas<br>Bråthen | Helse og mestring |
| <br>Dokumentnummer: | Versjon:       | Godkjent dato:            |                   |
| KVALITEK-           | 5.0            | 03.06.2021                |                   |
| 1727422099-219      |                |                           |                   |

Kontroll nederste linje merket gult: Her dokumentets filtype og antall sider. Bla ved hjelp av piltastene (frem/tilbake).

Når du har kontrollert dokumentet for lesbarhet og korrekt antall sider, klikker du på lagre knappen. Profil spør deg deretter:

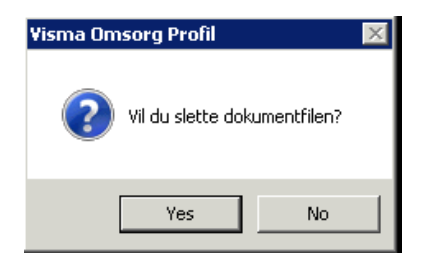

**Dette bør du alltid svare ja på.** Du sletter dokumentet som er mellomlagret på filstien i utforskeren, og ikke dokumentet du har hentet inn i pasientjournalen. Hvis man ikke sletter forløpende, vil disse dokumentene bli umulig å finne frem i fordi de ligger med et tilfeldig fil navn og man må åpne de for å se hvem dokumentet er om.

Dokumentet finner dere nå igjen i postjournalen som vedlegg:

| /år  | Dato       | Journalnr/år | Туре | Besvart | Dok. | Emne |
|------|------------|--------------|------|---------|------|------|
| 2020 | 28.08.2020 | 1            | Inn  |         | >    | test |
| 0000 | 20.00.2020 | ,            | 1    |         |      |      |

## Referanse

KS Fou 144017 - Veileder for håndtering av dokumentasjon i pleie- og omsorgstjenesten

Prosedyre for skanning/arkivering i Profil